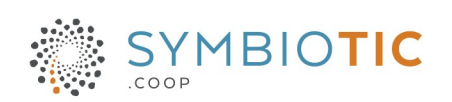

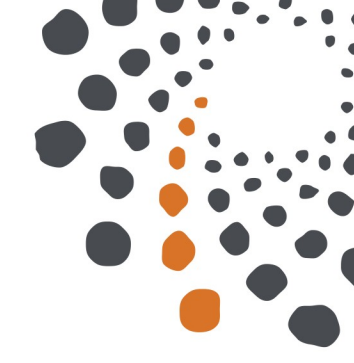

# **Documentation CiviCRM**

## Gestion des dons et reçus

Référence : Doc-CiviCRM-FQJC-dons Version du : 2022-10-14

#### Table des matières

| 1 | Se rendre dans CiviCRM                | 3 |
|---|---------------------------------------|---|
| 2 | Chercher ou créer un contact          | 3 |
| 3 | Inscription manuelle de dons et reçus | 4 |
|   | 3.1 Enregistrer le paiement.          | 5 |
|   | 3.2 Générer un reçu pour impôt        | 5 |

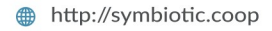

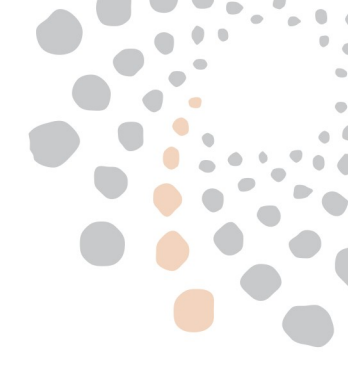

# 1 Se rendre dans CiviCRM

- Aller sur le site <u>https://www.fqjc.org</u>
- se connecter
- page d'accueil CiviCRM si le menu CiviCRM n'est pas visible cliquer sur le W de Wordpress (1 sur la copie d'écran) :

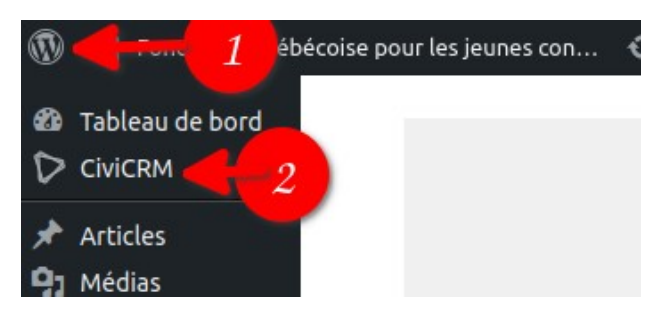

## 2 Chercher ou créer un contact

- Se rendre dans CiviCRM
- Dans le menu en haut à gauche, faites une recherche en inscrivant « habituellement » le nom de famille pour voir si le donateur est déjà inscrit
- Si son nom apparaît, cliquez dessus.

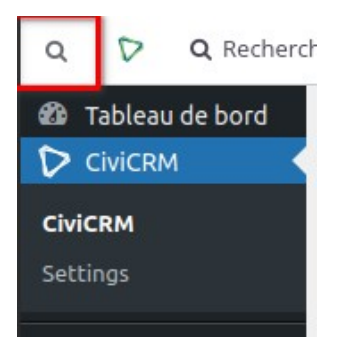

Si aucun contact n'est trouvé, on peut le créer :

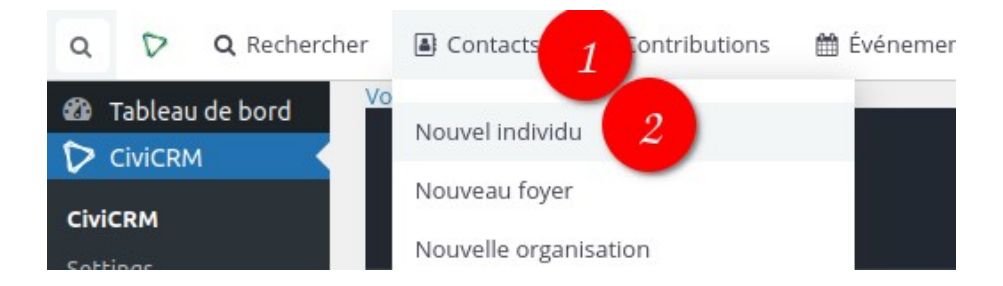

#### 3 Inscription manuelle de dons et reçus

- Se rendre dans CiviCRM
- Dans le menu en haut à gauche, faites une recherche en inscrivant « habituellement » le nom de famille pour voir si le donateur est déjà inscrit
- Si son nom apparaît, cliquez dessus.
- Lorsque la page de son inscription apparaît (résumé), vérifier si c'est ٠ bien la même personne
- Ensuite cliquez sur l'onglet contributions. ٠

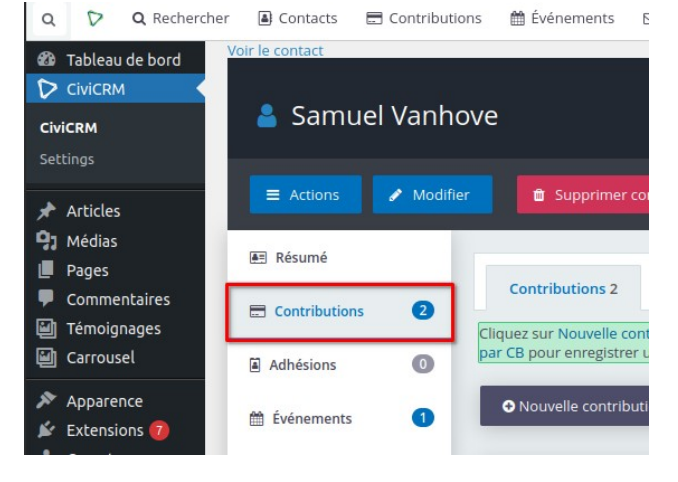

- Cliquez sur Nouvelle contribution (chèque ...) ٠
- Remplissez le formulaire
- Mettre Pending (En attente) dans la ٠ case statut de la contribution. (le paiement n'est pas encore reçu)
- La case Envoyer un reçu (3) n'a pas besoin d'être cochée sauf si on veut prévenir le donateur que le don a été enregistré dans le système (ce n'est pas le reçu pour impôt - voir section 3.2 Générer un reçu pour impôt)
- Enregistrez

| Contributeur                       | Vanhove, Samue                     | Ľ.                                   |                        |                        |           |
|------------------------------------|------------------------------------|--------------------------------------|------------------------|------------------------|-----------|
| Type financier *                   | Donation                           |                                      | - 0                    |                        |           |
| Montant total                      | CAD (\$) 🔹                         | 50                                   |                        | ou 1                   |           |
|                                    | Choisir une ta                     | rification                           |                        | -                      |           |
| Source                             |                                    |                                      |                        |                        |           |
|                                    | 0                                  | -                                    |                        |                        |           |
| Statut de la contribution          | Pending                            | - 2                                  |                        |                        |           |
| Date de réception du<br>paiement * | 14/10/2022                         |                                      | 14:53                  |                        |           |
| Envoyer un reçu ?                  | Date de réceptio                   | n de la cor<br>omatiquer<br>nuel@sym | nent un r<br>biotic.co | eçu pour ce pa<br>op ? | alement 3 |
| Date de la                         |                                    | *                                    |                        | 0                      |           |
| uuuunneyu                          | Date à laquelle u<br>contributeur. | n accusé c                           | le récepti             | on a été envoy         | /é au     |

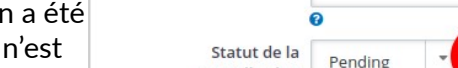

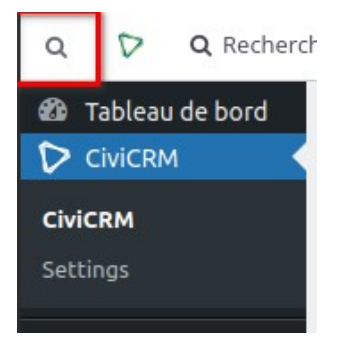

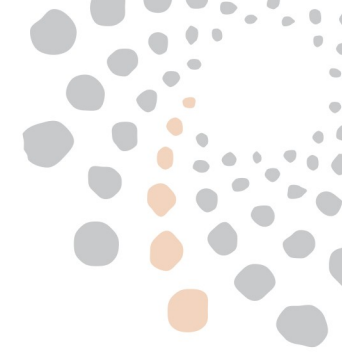

### 3.1 Enregistrer le paiement

- Comme pour la création de dons, se rendre sur l'onglet contributions du contact
- Cliquer sur ... vertical et Enregistrer un paiement :

| > 20.00 \$ CA | Donation                                         | 14/10/2022<br>2:58 PM          | Pending<br>(Paiement<br>différéi                         |
|---------------|--------------------------------------------------|--------------------------------|----------------------------------------------------------|
| > 20.00 \$ CA | Donation                                         | 02/08/2022<br>7:31 PM          | Comple Enregistrer un paiement                           |
| > 35.00 \$ CA | Donation Contributio<br>en ligne:<br>Faire un do | on 04/10/2021<br>6:54 PM<br>In | Payer par carte bancaire<br>Failed<br>Envoyer une lettre |

- Entrer le montant, la méthode de paiement et les détails comme le numéro de chèque
- Enregistrer (le statut passe à Complété automatiquement ou Paiement partiel pour une paiement incomplet)

#### 3.2 Générer un reçu pour impôt

Note : n'est pas nécessaire pour les paiements en ligne, seulement pour les dons enregistré manuellement.

- Comme pour la création de dons, se rendre sur l'onglet contributions du contact
- Cliquez sur Consulter :
- Cliquez sur Reçu fiscal (en bas)
- Cliquez Émettre le reçu

| B pour enregistre                  | er une nouve<br>oution (chèqu | elle contribution<br>ue, espèces, vir | n au nom du co<br>ement) | ntributeur en utilisant sa carte b | ancaire.<br>par CB.      |                 |  |
|------------------------------------|-------------------------------|---------------------------------------|--------------------------|------------------------------------|--------------------------|-----------------|--|
| Année actuelle – 40.00 \$ Nombre o |                               |                                       | re de contribut          | tions finalisées – 2               | Montant moyen – 20.00 \$ |                 |  |
| Total – 40.00 \$                   |                               | # Terminé – 2                         |                          |                                    | Moy. – 20.00 \$          |                 |  |
| Nontant T                          | Гуре                          | Source                                | Reçu                     | Remerciement envoyé                | Statut                   |                 |  |
| > 20.00 \$ CA                      | Donation                      |                                       | 14/10/202<br>2:58 PM     | 2                                  | Completed                | Consulter Modif |  |
|                                    | n rembours                    | ement                                 |                          |                                    |                          |                 |  |
|                                    |                               |                                       |                          |                                    |                          |                 |  |